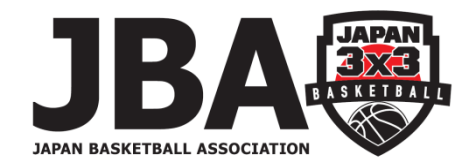

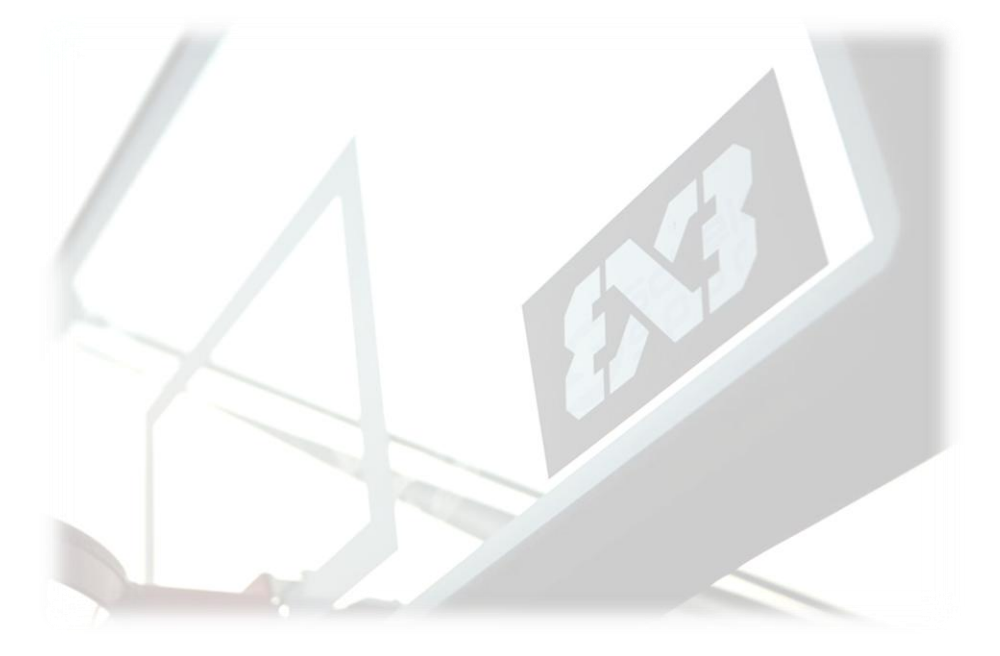

# Play FIBA 3x3 の登録方法

<Step> 1.必要項目の入力 2.登録メールの確認

# PlayFIBA3x3(通称: Planet)とは

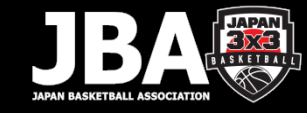

### FIBAが提供する、3x3専用のオンライン競技ネットワークおよび管理プラットフォーム。

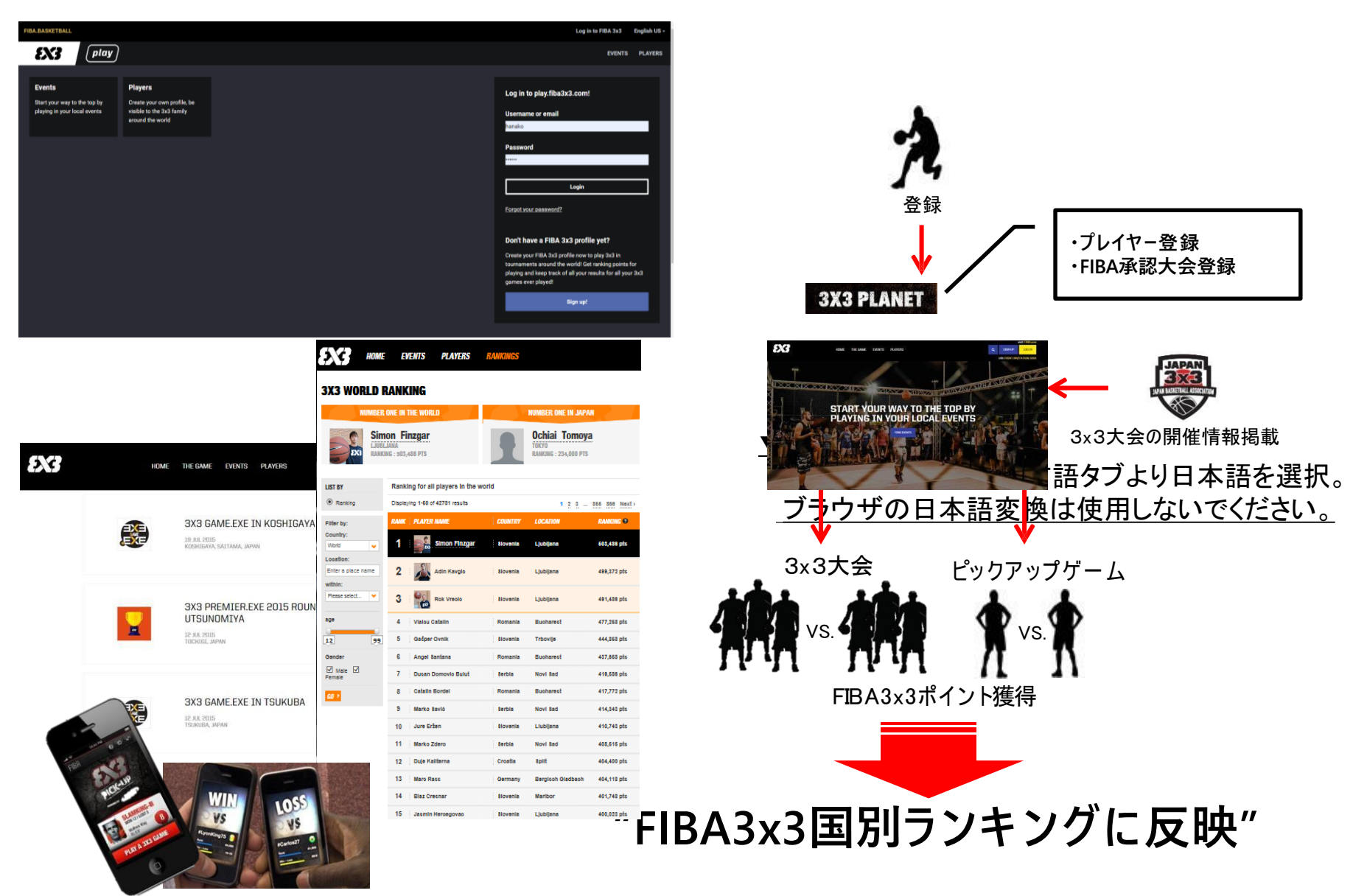

# PlayFIBA3x3アカウント作成

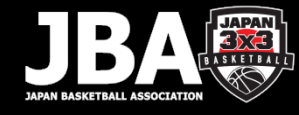

### ① 『Play FIBA 3x3』にアクセス

◆Web検索キーワード 3x3 play Q

- ▶Play FIBA 3x3.com
- ( https://play.fiba3x3.com/ )

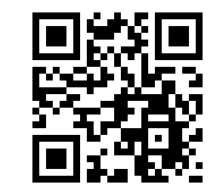

# ②『登録(Sign up)』 を選択

#### <TOP画面>

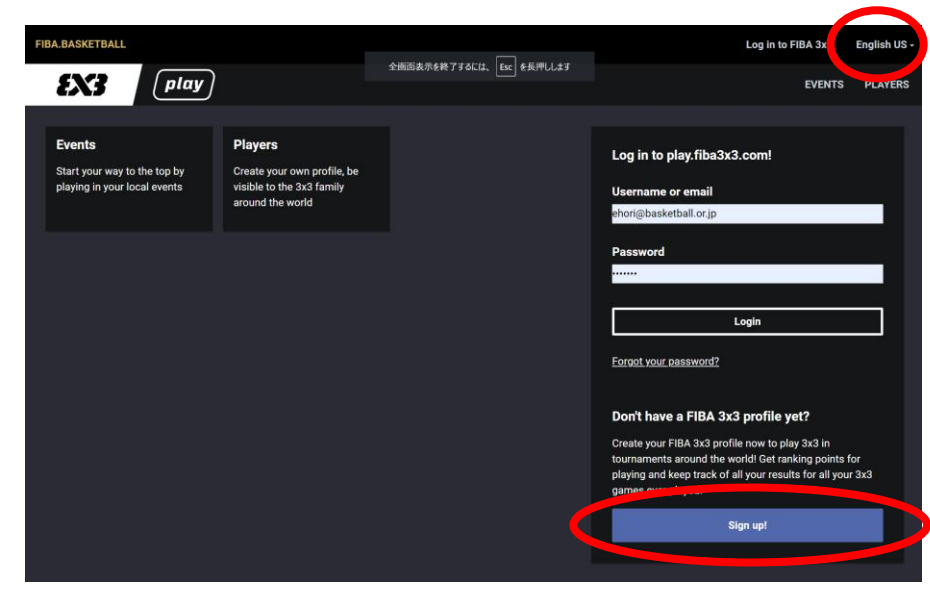

#### ▼初期設定

#### 日本語表記は右上の言語タブより日本語を選択。 ブラウザの日本語変換は使用しないでください。

▶注意事項 ドメインの設定 @fiba3x3.comからの受信を許可してください。

### 1.必要事項の入力

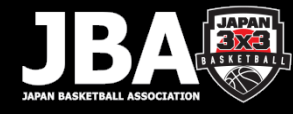

| ③『性別・生年月日』 を |
|--------------|
|--------------|

| FIBA.BASKETBALL |                                       |   | Log in to FIBA 3x3 | English US - |
|-----------------|---------------------------------------|---|--------------------|--------------|
| <b>EX3</b> (    | play                                  |   | EVENTS             | S PLAYERS    |
|                 | Sign up to FIBA 3x3                   |   |                    |              |
|                 | Already have FIBA 3x3 Profile? Log in |   |                    |              |
|                 | Gender*                               | 7 |                    |              |
|                 | Gender                                | • |                    |              |
|                 | Date of birth*                        |   |                    |              |
|                 | Day Month Year   Day Month Year       |   |                    |              |
|                 | SIGN UP TO FIBA 3X3                   |   |                    |              |
|                 | 低は人間です<br>Cognia<br>Nong-hore         |   |                    |              |
|                 |                                       |   |                    |              |
| £X3             |                                       |   | f y o 🖿 y=         | () & C       |
| OFFICIAL BALL   | OFFICIAL SUPPLIERS                    |   | CONTAG             | T SUPPORT    |

▶必要事項を入力する。
▶性別と生年月日を入力後、他の項目が表示される。
▷「Hometown」の「Show expanded resalts」に↓する。
入力した地名より候補地の一覧が表示される。
入力例) Tokyo
→ Tokyo Perfecture,Japan

|                                                                            | EVENTS DI ANI                           |
|----------------------------------------------------------------------------|-----------------------------------------|
|                                                                            | EVENIS PLAT                             |
| Sign up to FIBA 3x3                                                        |                                         |
| Already have FIBA 3x3 Profile? Log in                                      | ▼容録佰日                                   |
| Gender*                                                                    |                                         |
| Female                                                                     | ✓ ①性別                                   |
| Date of birth*                                                             |                                         |
| Day Month Year                                                             | ②生年日日                                   |
| 3 • March • 1990•                                                          | ©/±+/10                                 |
| First name*                                                                |                                         |
|                                                                            | (3)氏名 ※ <u>アルファベット入</u> 力               |
| Last name*                                                                 |                                         |
|                                                                            | ④ ④ 姓 ※アルファベット入力                        |
| Nationality*                                                               |                                         |
| Nationality*                                                               |                                         |
|                                                                            |                                         |
| If you cannot find the hometown in                                         |                                         |
| the search suggestions, toggle the<br>expanded results.                    | <mark>⑥出身地</mark>                       |
| O Show expanded results                                                    | <mark>※「</mark> Show expanded resalts」  |
| Q                                                                          | を「✓」。アルファベットまたは                         |
| Email*                                                                     | 漢字で「市区町村」を入力。                           |
|                                                                            | ⑦メールアドレス                                |
| Phone number*                                                              |                                         |
| 6.1800.000008 <u>7</u>                                                     |                                         |
| Password*                                                                  |                                         |
|                                                                            |                                         |
| 8 characters or longer. Avoid repeated characters and common<br>passwords. | →→ ○··································· |
| Terms and Conditions and Privacy Policy                                    |                                         |
| Terms and conditions                                                       |                                         |
| Privacy policy *Laccent the EIRA 3x3 Terms and Conditions and Privacy      | し、一切用規約に同意                              |
| Accept are FIDA axa remis and conditions and Privacy                       | <sup>™</sup> 「✓」必須。                     |
|                                                                            |                                         |
| SIGN UP TO FIBA 3X3                                                        |                                         |

2.登録メールの確認

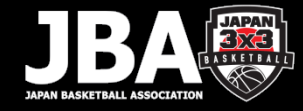

#### ⑤仮登録完了

下記のメールが受信されます。

本文内のURL(Click here to verify my email address)を選択してメールアドレスを有効化する。

#### <u> <以下、受信メール例></u>

🛅 f t 🗃 🖓

Hi, Eminal

You have entered ehori1203@gmail.com as the username and contact email for your FIBA 3x3 profile.

Consequently, all playing invitations you receive from other 3x3 players will be copied to this email. Further, this email will be shared as your contact information with the 3x3 basketball organisers to whose events you choose to register.

A self-registered and up-to-date FIBA 3x3 profile will ensure that your 3x3 basketball-related information is correct and in your personal control. Hence, in order to complete the profile creation we need you to confirm that you have possession of this email account by clicking the 'verify email' link below.

Note that after creating this new profile it will be possible to merge your past competition history in duplicate profiles to this newly created profile. For more check the FIBA3x3.com help pages.

CLICK HERE TO VERIFY MY EMAIL ADDRESS

#### ▼メールが届かない場合

①「迷惑メールフォルダ」を確認。

 ②-1)「@fiba3x3.com」からの メール受信 を有効にする。
②-2) PlayFIBA3x3へログインし、自身の プロフィールページより左記のメール を再送する。

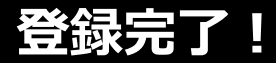

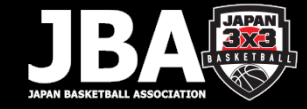

### ⑥登録完了!

#### 下記の画面確認にて、アカウント作成完了。

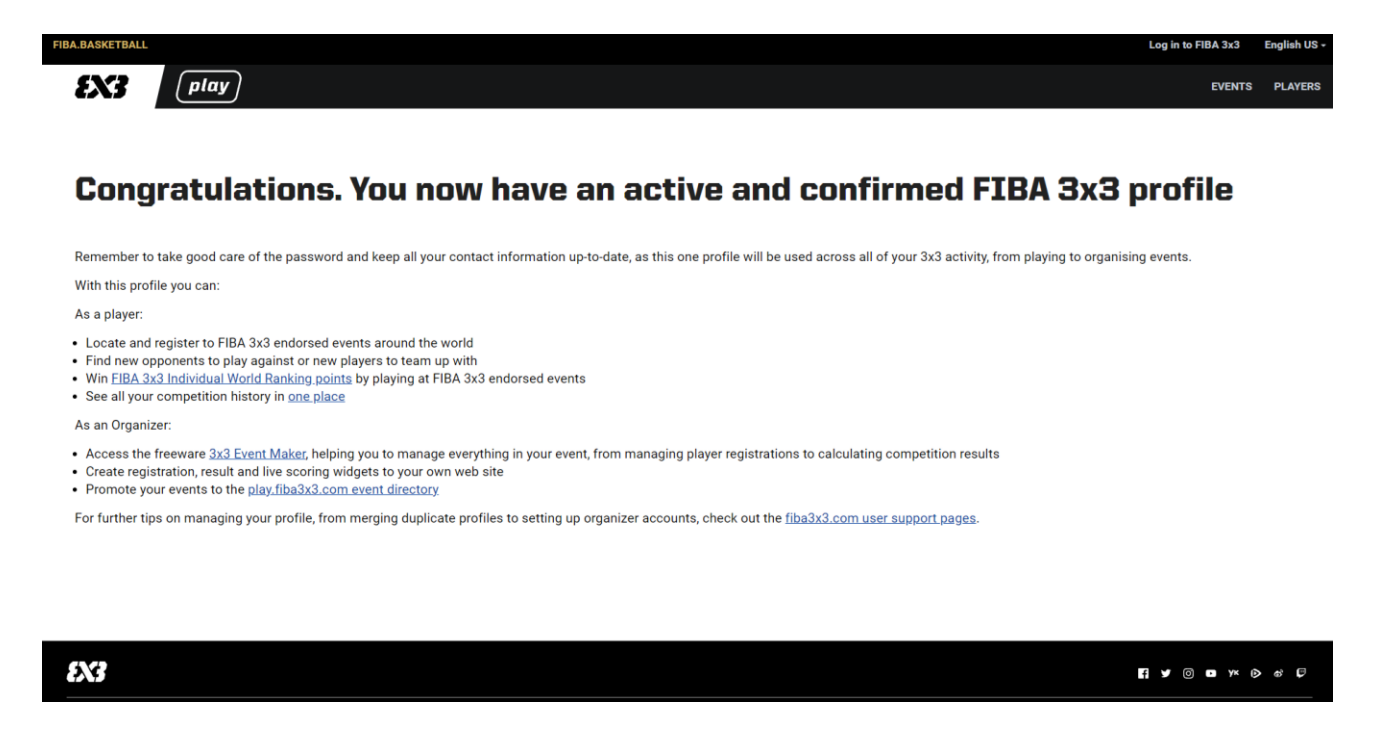

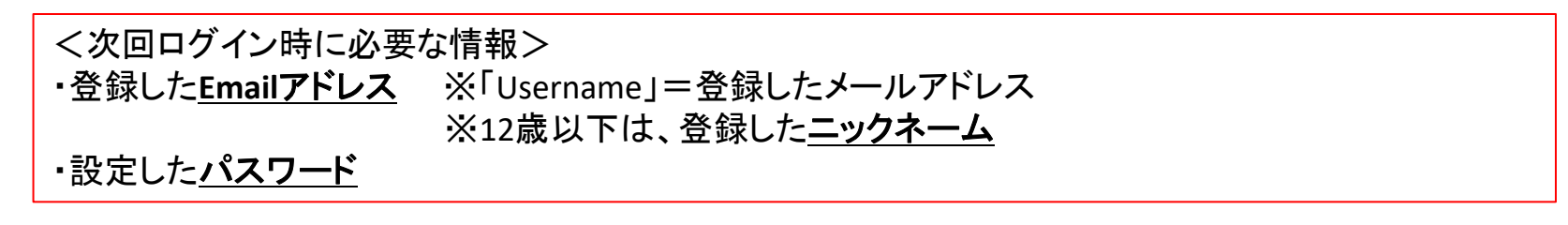